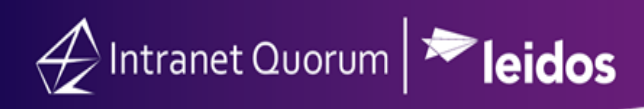

## **Viewing Survey Results**

Market: Federal/State/Local, House, Senate

Description: These instructions teach users how to view survey results.

## Search for Surveys

- 1. Navigate to Outreach.
- 2. Click All Surveys.

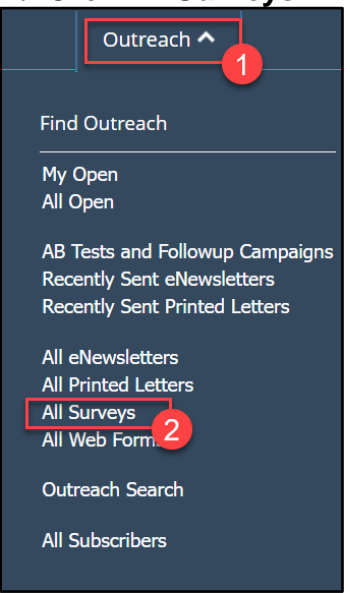

- **3.** Select the survey from the list.
- **4.** IQ will display responses on the left and usage statistics on the right. All graphs are clickable and allow for the user to further drill down into the statistics.

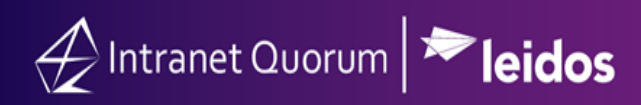

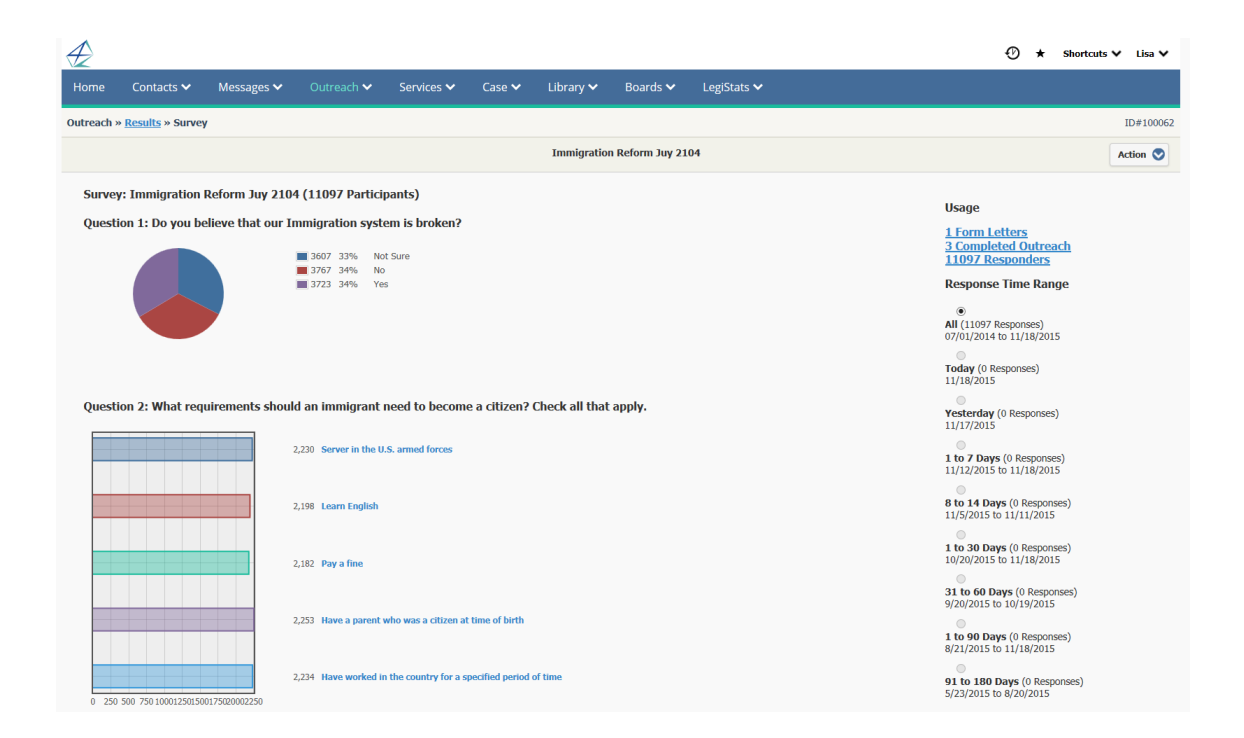

**Note**: Survey results are not anonymous. By clicking into the results, a list of contacts that submitted responses will be displayed.